| Introduction              | This guide provides the procedures for adding a Designator distinction to a previously non-rated member in Direct Access (DA).                                                                                                    |
|---------------------------|----------------------------------------------------------------------------------------------------|
| Reference                 | a) <u>Enlistments, Evaluations, and Advancements, COMDTINST</u><br><u>M1000.2 (series)</u>                                                                                                    |
| Purpose of<br>Designators | The assignment of designators provides a means to identify: (1) members serving in pay grade E-3 who graduated from formal Class "A" course training; (2) those rated members who successfully completed all requirements for an approved change of rating; and (3) those previously rated members who were discharged from the Coast Guard and reentered the Service as an E-2 or E-3 after being out for more than 24 hours. |

### **Adding a Designator**

Procedures

See below.

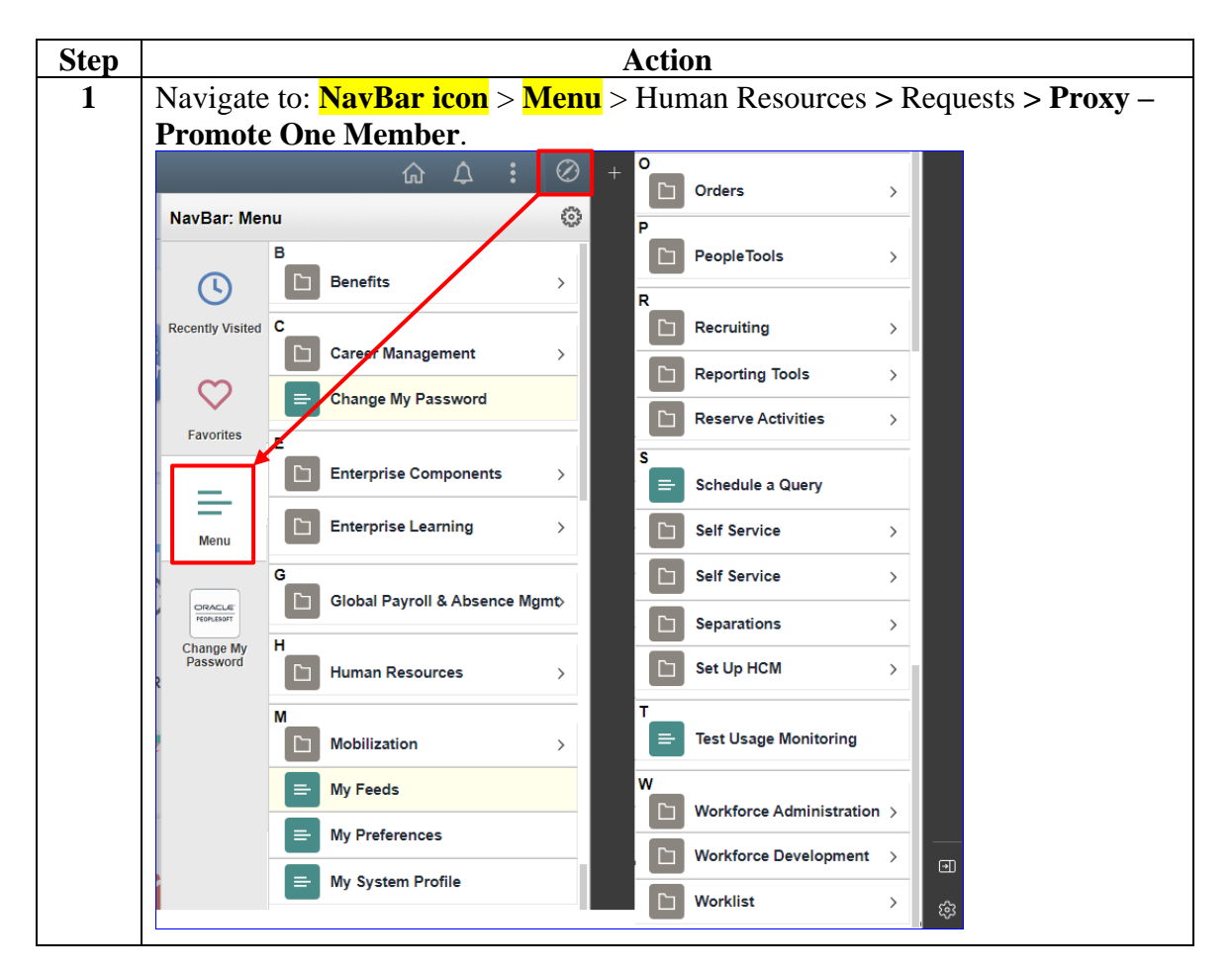

Continued on next page

#### Procedures,

continued

| Step | Action                                       |                                                                                                    |                                    |                                                                      |                   |          |
|------|----------------------------------------------|----------------------------------------------------------------------------------------------------|------------------------------------|----------------------------------------------------------------------|-------------------|----------|
| 2    | Enter the memb                               | er's Empl I                                                                                                    | <b>D</b> and click A               | Add.                                                                 |                   |          |
|      | Add Action                                   | n Reque                                                                                                    | st                                 |                                                                      |                   |          |
|      | Add a Ne                                     | w Value                                                                                                    |                                    |                                                                      |                   |          |
|      | *Empl ID                                     | 1234567                                                                                                    | ۹                                  |                                                                      |                   |          |
|      | Empl Record                                  | 0 Q                                                                                                    | ]                                  |                                                                      |                   |          |
|      | Add                                          |                                                                                                    |                                    |                                                                      |                   |          |
| 3    | The Submit Prop<br>the <b>Type</b> drop-dr   | mote/Advar<br>lown. select                                                                                                    | nce Member a<br>Add Design         | action request pa<br>ator.                                           | age will display. | Using    |
|      | Action Request                               | ,                                                                                                    | C                                  |                                                                      |                   |          |
|      | Submit Promote/A                             | dvance Membe                                                                                                    | ər                                 |                                                                      |                   |          |
|      | TAM, RIVER                                   |                                                                                                    |                                    |                                                                      |                   |          |
|      | Request Details                              |                                                                                                    |                                    |                                                                      |                   |          |
|      | Type:                                        |                                                                                                    | ~                                  | Date of Rank:                                                        |                   |          |
|      | Salary Admin<br>Plan:<br>Job Code:<br>Effdt: | Add Designator<br>Advanced To<br>Advancement After F<br>Appoint Officer from<br>Change in Rating<br>Demoted Disciplinar<br>Reduced To | Reduction C<br>ENL/WAR<br>y Action | Expected Loss<br>Date:<br>Uniform<br>Allowance:<br>Officer Category: |                   | <b>v</b> |
|      | Get Details                                  |                                                                                                    |                                    |                                                                      |                   |          |

#### Procedures,

continued

|                                                                                                    | Action                                                                                                    |                                 |              |     |
|----------------------------------------------------------------------------------------------------|----------------------------------------------------------------------------------------------------|---------------------------------|--------------|-----|
| Jsing the Salary A                                                                                   | dmin Plan lookup, selec                                                                                                    | t ENL (Enlis                    | ted Pay Tabl | e). |
| Action Request                                                                                       | anaa Mambar                                                                                                    |                                 |              |     |
|                                                                                                    |                                                                                                    |                                 |              |     |
| Request Details                                                                                      |                                                                                                    |                                 |              |     |
| Type: Add I                                                                                          | Designator 🗸                                                                                                    | Date of Rank:                   |              |     |
| Salary Admin ENL                                                                                     | ٩                                                                                                    | Expected Loss                   |              |     |
| Plan:<br>Job Code:                                                                                   | ٩                                                                                                    | Date:<br>Uniform                |              | ~   |
| Effdt:                                                                                               |                                                                                                    | Allowance:<br>Officer Category: |              | ~   |
|                                                                                                    | /                                                                                                    | onioer outegory.                |              |     |
| Get Details                                                                                          |                                                                                                    |                                 |              |     |
|                                                                                                    | Look Up Salary Admir                                                                                                    | Plan                            | ×            |     |
|                                                                                                    |                                                                                                    |                                 | Help         |     |
| Coords by: Colory Ad                                                                                 |                                                                                                    |                                 |              |     |
| Search by. Salary Ad                                                                                 | iministration Plan Degins with                                                                                                    |                                 |              |     |
| Search Cano                                                                                          |                                                                                                    |                                 |              |     |
|                                                                                                    | el Advanced Lookup                                                                                                    |                                 |              |     |
|                                                                                                    | el Advanced Lookup                                                                                                    |                                 |              |     |
| Search Results                                                                                       | Advanced Lookup                                                                                                    |                                 |              |     |
| Search Results View 100                                                                              | Advanced Lookup                                                                                                    | ÞI                              |              |     |
| Search Results View 100 Salary Administration                                                        | Advanced Lookup                                                                                                    | ÞÍ                              |              |     |
| Search Results View 100 Salary Administration CDT                                                    | Advanced Lookup                                                                                                    | ▶                               |              |     |
| Search Results View 100 Salary Administration CDT CIV                                                | Advanced Lookup                                                                                                    |                                 |              |     |
| Search Results View 100 Salary Administration CDT CIV ENL                                            | Advanced Lookup                                                                                                    |                                 |              |     |
| Search Results View 100 Salary Administration CDT CIV ENL ENL                                        | Advanced Lookup                                                                                                    |                                 |              |     |
| Search Results View 100 Salary Administration CDT CIV ENL ENL OCS                                    | Advanced Lookup<br>Advanced Lookup<br>1-8 of 8 V<br>I -8 of 8 V<br>I -8 of 8 V |                                 |              |     |
| Search Results View 100 Salary Administration CDT CIV ENL ENL OCS OFE                                | Advanced Lookup<br>Advanced Lookup<br>I Advanced Lookup<br>I Advanced Lookup                                                                                                   | Þ                               |              |     |
| Search Results<br>View 100<br>Salary Administration<br>CDT<br>CIV<br>ENL<br>ENL<br>OCS<br>OFE<br>OFF | Advanced Lookup<br>Advanced Lookup<br>I Advanced Lookup<br>I Advanced Lookup                                                                                                   |                                 |              |     |
| Search Results View 100 Salary Administration CDT CIV ENL ENL OCS OFE OFF WAR                        | Advanced Lookup<br>Advanced Lookup<br>I -8 of 8 V<br>I -8 of 8 V<br>I -8 of 8  | p<br>ale                        |              |     |

#### Procedures,

continued

| ep | Action                                                                                                    |                                                                                                    |                                                                                                    |                                                                                                    |                                                                                                    |                                                                                                    |       |       |         |         |       |     |
|----|----------------------------------------------------------------------------------------------------|----------------------------------------------------------------------------------------------------|----------------------------------------------------------------------------------------------------|----------------------------------------------------------------------------------------------------|----------------------------------------------------------------------------------------------------|----------------------------------------------------------------------------------------------------|-------|-------|---------|---------|-------|-----|
| •  | If you do not know the member's Job Code, use the lookup to select the                                          |                                                                                                    |                                                                                                    |                                                                                                    |                                                                                                    |                                                                                                    |       |       |         |         |       |     |
|    | appr                                                                                                    | copria                                                                                                    | ate <b>J</b>                                                                                                    | ob Code. See Step                                                                                                    | 6 for h                                                                                                    | low to sear                                                                                                    | rch f | for a | spec    | ific j  | ob c  | ode |
|    | Requ                                                                                                    | est Deta                                                                                                    | ails                                                                                                    |                                                                                                    |                                                                                                    |                                                                                                    |       |       |         |         |       |     |
|    | Тур                                                                                                    | be:                                                                                                    | 4                                                                                                    | Add Designator                                                                                                    | ~                                                                                                    | Date of Rank:                                                                                                    |       |       |         |         |       |     |
|    | Sal                                                                                                    | ary Adm                                                                                                    | in E                                                                                                    | NL                                                                                                    | ۹                                                                                                    | Expected Loss                                                                                                    | s     |       |         | ĺ       |       |     |
|    | Pla                                                                                                    | n:<br>b Code:                                                                                                    | 4                                                                                                    | 80093                                                                                                    | ۹                                                                                                    | Date:<br>Uniform                                                                                                    |       |       |         |         |       | ~   |
|    |                                                                                                    |                                                                                                    |                                                                                                    | <b>F</b>                                                                                                    |                                                                                                    | Allowance:                                                                                                    |       |       |         |         |       | •   |
|    | ETT                                                                                                    | ατ:                                                                                                    |                                                                                                    |                                                                                                    |                                                                                                    | Officer Catego                                                                                                    | ory:  |       |         |         |       |     |
|    | G                                                                                                    | iet Details                                                                                                    | 5                                                                                                    |                                                                                                    |                                                                                                    |                                                                                                    |       |       |         |         |       |     |
|    |                                                                                                    |                                                                                                    |                                                                                                    |                                                                                                    |                                                                                                    |                                                                                                    |       |       |         |         |       |     |
|    | Beca                                                                                                    | ause                                                                                                    | the S                                                                                                    | Search Results will                                                                                                    | only d                                                                                                    | isplay 300                                                                                                    | rest  | ults, | it is 1 | recor   | nme   | nde |
|    | char                                                                                                    | ige th                                                                                                    | ne Se                                                                                                    | earch by to Job Fa                                                                                                    | mily an                                                                                                    | id begins v                                                                                                    | with  | to th | ne ra   | ting a  | abbr  | evi |
|    | For                                                                                                    | this e                                                                                                    | exam                                                                                                    | ple, an ME design                                                                                                    | ator is                                                                                                    | being appli                                                                                                    | ied.  | Clic  | k Se    | arch    |       |     |
|    |                                                                                                    |                                                                                                    |                                                                                                    | F,8                                                                                                    |                                                                                                    | 8                                                                                                    |       |       |         |         | -     |     |
|    | NO                                                                                                    | ΓE:                                                                                                    | Whe                                                                                                    | en searching the Jo                                                                                                    | b Fami                                                                                                    | ly for <b>Culi</b>                                                                                                    | inar  | y Sp  | ecia    | list, ı | use t | he  |
|    | para                                                                                                    | mete                                                                                                    | r CU                                                                                                    | J vice CS or FS.                                                                                                    |                                                                                                    |                                                                                                    |       |       |         |         |       |     |
|    |                                                                                                    |                                                                                                    |                                                                                                    | Look Up Job Code                                                                                                    |                                                                                                    | ×                                                                                                    |       |       |         |         |       |     |
|    |                                                                                                    |                                                                                                    |                                                                                                    |                                                                                                    |                                                                                                    |                                                                                                    |       |       |         |         |       |     |
|    |                                                                                                    |                                                                                                    |                                                                                                    | -                                                                                                    |                                                                                                    | Help 📤                                                                                                    |       |       |         |         |       |     |
|    | Sea                                                                                                    | rch by:                                                                                                    | Job Fa                                                                                                    | mily V begins with M                                                                                                    | E                                                                                                    | Help                                                                                                    |       |       |         |         |       |     |
|    | Sea                                                                                                    | irch by:                                                                                                    | Job Fa                                                                                                    | mily v begins with M                                                                                                    | E                                                                                                    | Help <sup>^</sup>                                                                                                    |       |       |         |         |       |     |
|    | Sea<br>Soa                                                                                                    | irch by:<br>earch                                                                                                    | Job Fa<br>Canc                                                                                                    | mily  begins with M el Advanced Lookup                                                                                                    | E                                                                                                    | Help                                                                                                    |       |       |         |         |       |     |
|    | Sea<br>S<br>Sear                                                                                                | irch by:<br>earch<br>ich Result                                                                                                    | Job Fa<br>Canc<br>ts                                                                                                    | mily begins with M<br>el Advanced Lookup                                                                                                    | E                                                                                                    | Help                                                                                                    |       |       |         |         |       |     |
|    | Sea<br>Sear<br>View                                                                                             | earch<br>rch Result<br>w 100                                                                                                    | Job Fa<br>Canc<br>ts                                                                                                    | mily begins with M<br>el Advanced Lookup                                                                                                    | E<br>1-51 of 51 ↓                                                                                                    | Help A                                                                                                    |       |       |         |         |       |     |
|    | Sea<br>Sear<br>View<br>Job                                                                                      | earch<br>rch Result<br>w 100<br>nily Co                                                                                                    | Job Fa<br>Canc<br>ts                                                                                                    | mily begins with M<br>el Advanced Lookup                                                                                                    | E<br>1-51 of 51 ↓<br>Salary<br>Admin<br>Plan                                                                                                    | Help                                                                                                    |       |       |         |         |       |     |
|    | Sea<br>Sear<br>View<br>Job<br>Fan<br>ME                                                                         | earch<br>earch<br>rch Resul<br>w 100<br>nily Cc                                                                                                    | Job Fa<br>Canc<br>ts<br>ob<br>ode                                                                                                    | mily begins with M<br>el Advanced Lookup                                                                                                    | E<br>1-51 of 51 v<br>Salary<br>Admin<br>Plan<br>ENL                                                                                                    | Help                                                                                                    |       |       |         |         |       |     |
|    | Sea<br>Sear<br>View<br>Job<br>Fan<br>ME<br>ME                                                                   | earch<br>cch Result<br>w 100<br>nily Cc<br>48                                                                                                    | Job Fa<br>Canc<br>ts<br>bode<br>30090<br>30091                                                                                        | mily begins with M<br>el Advanced Lookup<br>Description<br>Master Chief Maritime Enf Spec<br>Senior Chief Maritime Enf Spec                                                                                                    | E<br>1-51 of 51 v<br>Salary<br>Admin<br>Plan<br>ENL<br>ENL                                                                                                    | Help                                                                                                    |       |       |         |         |       |     |
|    | Sea<br>Sear<br>Vieu<br>Job<br>Fan<br>ME<br>ME<br>ME                                                             | earch<br>rch Resul<br>w 100<br>, nily Ca<br>48<br>48                                                                                                    | Job Fa<br>Canc<br>ts<br>bob<br>ode<br>30090<br>30091<br>30092                                                                         | mily begins with M<br>el Advanced Lookup<br>Description<br>Master Chief Maritime Enf Spec<br>Senior Chief Maritime Enf Spec<br>Chief Maritime Enf Spec                                                                                                    | E<br>1-51 of 51 V<br>Salary<br>Admin<br>Plan<br>ENL<br>ENL<br>ENL                                                                                                    | Help                                                                                                    |       |       |         |         |       |     |
|    | Sea<br>Sear<br>View<br>Job<br>Fan<br>ME<br>ME<br>ME<br>ME                                                       | earch<br>rch Result<br>w 100<br>hily Jc<br>A8<br>48<br>48<br>48                                                                                                    | Job Fa<br>Canc<br>ts<br>bode<br>30090<br>30091<br>30092<br>30093                                                                      | mily begins with M<br>el Advanced Lookup<br>Description<br>Master Chief Maritime Enf Spec<br>Senior Chief Maritime Enf Spec<br>Chief Maritime Enf Spec<br>First Class Maritime Enf Spec                                                                                                    | E<br>1-51 of 51 v<br>Salary<br>Admin<br>Plan<br>ENL<br>ENL<br>ENL<br>ENL                                                                                                    | Help                                                                                                    |       |       |         |         |       |     |
|    | Sea<br>Sear<br>View<br>Job<br>Fan<br>ME<br>ME<br>ME<br>ME<br>ME                                                 | earch<br>cch Resul<br>w 100<br>pnily Jc<br>CC<br>48<br>48<br>48<br>48<br>48<br>48<br>48<br>48<br>48<br>48                                                                                                    | Job Fa<br>Canc<br>ts<br>bb<br>ode<br>30090<br>30091<br>30092<br>30093<br>30094                                                        | mily begins with M<br>el Advanced Lookup<br>Description<br>Master Chief Maritime Enf Spec<br>Senior Chief Maritime Enf Spec<br>Chief Maritime Enf Spec<br>First Class Maritime Enf Spec<br>Second Class Maritime Enf Spec                                                                                                    | E<br>1-51 of 51 V<br>Salary<br>Admin<br>Plan<br>ENL<br>ENL<br>ENL<br>ENL<br>ENL<br>ENL                                                                                                    | Help<br>Q<br>Salary Grade<br>E9<br>E8<br>E7<br>E6<br>E5                                                                                                    |       |       |         |         |       |     |
|    | Sea<br>Sear<br>View<br>Job<br>Fan<br>ME<br>ME<br>ME<br>ME<br>ME<br>ME                                           | rch by:<br>earch<br>rch Result<br>w 100<br>hily de<br>hily de<br>de<br>de<br>de<br>de<br>de<br>de<br>de<br>de<br>de<br>de<br>de<br>de<br>d                                                                                                    | Job Fa<br>Canc<br>ts<br>30090<br>30091<br>30092<br>30093<br>30094<br>30095                                                            | mily begins with M<br>el Advanced Lookup<br>Description<br>Master Chief Maritime Enf Spec<br>Senior Chief Maritime Enf Spec<br>Chief Maritime Enf Spec<br>First Class Maritime Enf Spec<br>Second Class Maritime Enf Spec<br>Third Class Maritime Enf Spec                                                                                                    | E<br>Salary<br>Admin<br>Plan<br>ENL<br>ENL<br>ENL<br>ENL<br>ENL<br>ENL<br>ENL<br>ENL                                                                                                    | Help ▲<br>Q<br>Salary<br>Grade<br>E9<br>E8<br>E7<br>E6<br>E5<br>E4                                                                                                    |       |       |         |         |       |     |
|    | Sea<br>Sear<br>View<br>Job<br>Fan<br>ME<br>ME<br>ME<br>ME<br>ME<br>ME<br>ME                                     | rch by:<br>earch<br>rch Result<br>w 100<br>, nily Jc<br>, c<br>, d<br>, d<br>, d<br>, d<br>, d<br>, d<br>, d<br>, d<br>, d<br>, d                                                                                                    | Job Fa<br>Canc<br>ts<br>30090<br>30091<br>30092<br>30093<br>30094<br>30095<br>30096                                                   | mily begins with M<br>el Advanced Lookup<br>Description<br>Master Chief Maritime Enf Spec<br>Senior Chief Maritime Enf Spec<br>Chief Maritime Enf Spec<br>First Class Maritime Enf Spec<br>Second Class Maritime Enf Spec<br>Third Class Maritime Enf Spec<br>Seaman Maritime Enf Spec                                                                                                    | E<br>Salary<br>Admin<br>Plan<br>ENL<br>ENL<br>ENL<br>ENL<br>ENL<br>ENL<br>ENL<br>ENL                                                                                                    | Help<br>Q<br>Salary<br>Grade<br>E9<br>E8<br>E7<br>E6<br>E5<br>E4<br>E3                                                                                                    |       |       |         |         |       |     |
|    | Sea<br>Sear<br>Viev<br>Job<br>Fan<br>ME<br>ME<br>ME<br>ME<br>ME<br>ME<br>ME<br>ME                               | earch by:<br>earch Result<br>w 100<br>hily 48<br>48<br>48<br>48<br>48<br>48<br>48<br>48<br>48<br>48                                                                                                    | Job Fa<br>Cano<br>ts<br>30090<br>30091<br>30092<br>30093<br>30094<br>30095<br>30096<br>30097                                          | mily begins with M<br>el Advanced Lookup<br>Description<br>Master Chief Maritime Enf Spec<br>Senior Chief Maritime Enf Spec<br>Chief Maritime Enf Spec<br>First Class Maritime Enf Spec<br>Second Class Maritime Enf Spec<br>Seaman Maritime Enf Spec<br>Seaman Maritime Enf Spec                                                                                                    | E<br>I-51 of 51 ~<br>Salary<br>Admin<br>Plan<br>ENL<br>ENL<br>ENL<br>ENL<br>ENL<br>ENL<br>ENL<br>ENL                                                                                                    | Help       ▲         Q       Q         Salary       Grade         E9       E8         E7       E6         E5       E4         E3       E2                                                                                                    |       |       |         |         |       |     |
|    | Sea<br>Sear<br>View<br>Job<br>Fan<br>ME<br>ME<br>ME<br>ME<br>ME<br>ME<br>ME<br>ME<br>ME                         | rch by:<br>earch<br>w 100<br>y 100<br>y 100<br>y 100<br>y 100<br>48<br>48<br>48<br>48<br>48<br>48<br>48<br>48<br>48<br>48<br>48<br>48<br>48                                                                                                    | Job Fa<br>Canc<br>ts<br>30090<br>30091<br>30092<br>30093<br>30094<br>30095<br>30096<br>30097<br>10089                                 | mily begins with M<br>el Advanced Lookup<br>Description<br>Master Chief Maritime Enf Spec<br>Senior Chief Maritime Enf Spec<br>Chief Maritime Enf Spec<br>First Class Maritime Enf Spec<br>Second Class Maritime Enf Spec<br>Second Class Maritime Enf Spec<br>Seaman Maritime Enf Spec<br>Seaman Appr Maritime Enf Spec<br>Surgeon General                                                                                                    | E<br>Salary<br>Admin<br>Plan<br>ENL<br>ENL<br>ENL<br>ENL<br>ENL<br>ENL<br>ENL<br>ENL                                                                                                    | Help       ▲         Q       ▲         Q       ▲         Salary       ■         Grade       ■         E9       ■         E8       ■         E7       ■         E6       ■         E5       ■         E4       ■         E2       ○10                      |       |       |         |         |       |     |
|    | Sea<br>Sear<br>Viev<br>Job<br>Fan<br>ME<br>ME<br>ME<br>ME<br>ME<br>ME<br>ME<br>ME<br>ME<br>ME                   | rch by:<br>earch<br>w 100<br>pnily Jc<br>ch<br>48<br>48<br>48<br>48<br>48<br>48<br>48<br>48<br>48<br>48                                                                                                    | Job Fa<br>Canc<br>ts<br>30090<br>30091<br>30092<br>30093<br>30094<br>30095<br>30096<br>30095<br>30096<br>30097<br>10089               | mily begins with M<br>el Advanced Lookup<br>Description<br>Master Chief Maritime Enf Spec<br>Senior Chief Maritime Enf Spec<br>Chief Maritime Enf Spec<br>First Class Maritime Enf Spec<br>Second Class Maritime Enf Spec<br>Second Class Maritime Enf Spec<br>Second Class Maritime Enf Spec<br>Second Class Maritime Enf Spec<br>Second Class Maritime Enf Spec<br>Second Class Maritime Enf Spec<br>Seaman Maritime Enf Spec<br>Seaman Appr Maritime Enf Spec<br>Surgeon General<br>Asst Surgeon General | E<br>Salary<br>Plan<br>ENL<br>ENL<br>ENL<br>ENL<br>ENL<br>ENL<br>ENL<br>ENL<br>CNL<br>CNL | Help         Q         Salary         Grade         E9         E8         E7         E6         E5         E4         E3         E2         O10         O9                                                                                                |       |       |         |         |       |     |
|    | Sea<br>Sear<br>View<br>Job<br>Fan<br>ME<br>ME<br>ME<br>ME<br>ME<br>ME<br>ME<br>ME<br>ME<br>ME<br>ME             | arch by:     arch Result       earch                                                                                                    | Job Fa<br>Canc<br>ts<br>Canc<br>ts<br>30090<br>30091<br>30092<br>30093<br>30094<br>30095<br>30096<br>30097<br>10089<br>10090          | mily begins with M<br>el Advanced Lookup<br>Description<br>Master Chief Maritime Enf Spec<br>Senior Chief Maritime Enf Spec<br>Chief Maritime Enf Spec<br>First Class Maritime Enf Spec<br>Second Class Maritime Enf Spec<br>Seaman Maritime Enf Spec<br>Seaman Maritime Enf Spec<br>Seaman Appr Maritime Enf Spec<br>Surgeon General<br>Asst Surgeon General<br>Asst Surgeon General                                                                                                    | E<br>Salary<br>Admin<br>Plan<br>ENL<br>ENL<br>ENL<br>ENL<br>ENL<br>ENL<br>ENL<br>ENL                                                                                                    | Help       ▲         Q       ▲         Q       ▲         Salary       ■         Salary       ■         E9       ■         E8       ■         E7       ■         E6       ■         E4       ■         E3       ■         E2       ○10         O9       ○8 |       |       |         |         |       |     |
|    | Sea<br>Sear<br>View<br>Job<br>Fan<br>ME<br>ME<br>ME<br>ME<br>ME<br>ME<br>ME<br>ME<br>ME<br>ME<br>ME<br>ME<br>ME | arch by:       earch       rch Result       w 100       jnily     Jc       jnily     Jc | Job Fa<br>Canc<br>ts<br>Canc<br>ts<br>30090<br>30091<br>30092<br>30093<br>30094<br>30095<br>30096<br>30097<br>10089<br>10090<br>10091 | mily begins with M<br>el Advanced Lookup<br>Description<br>Master Chief Maritime Enf Spec<br>Senior Chief Maritime Enf Spec<br>Chief Maritime Enf Spec<br>Chief Maritime Enf Spec<br>Second Class Maritime Enf Spec<br>Second Class Maritime Enf Spec<br>Seaman Maritime Enf Spec<br>Seaman Appr Maritime Enf Spec<br>Seaman Appr Maritime Enf Spec<br>Surgeon General<br>Asst Surgeon General<br>Asst Surgeon General<br>RADM Surgeon                                                                      | E<br>Salary<br>Admin<br>ENL<br>ENL<br>ENL<br>ENL<br>ENL<br>ENL<br>ENL<br>ENL                                                                                                    | Help         Q         Q         Salary         Grade         E9         E8         E7         E6         E3         E4         E3         O10         O9         O8         O7                                                                           |       |       |         |         |       |     |

#### Procedures,

continued

| Step | Action                                                                         |                         |       |                                 |                |  |  |
|------|--------------------------------------------------------------------------------|-------------------------|-------|---------------------------------|----------------|--|--|
| 7    | Enter only the following fields:                                               |                         |       |                                 |                |  |  |
|      | • Effdt – Enter the effective date the member is authorized to start using the |                         |       |                                 |                |  |  |
|      | Designator distinction.                                                        |                         |       |                                 |                |  |  |
|      | • Uniform A                                                                    | Allowance – Using the d | rop-d | lown, select N                  | ot Applicable. |  |  |
|      |                                                                                | C                       | 1     | ,                               | 11             |  |  |
|      | Click Get D                                                                    | etails.                 |       |                                 |                |  |  |
|      | <b>Request Details</b>                                                         |                         |       |                                 |                |  |  |
|      | Туре:                                                                          | Add Designator 🗸        |       | Date of Rank:                   |                |  |  |
|      | Salary Admin                                                                   | ENL                     | Q     | Expected Loss                   |                |  |  |
|      | Job Code:                                                                      | 480093                  | Q     | Date:<br>Uniform                | Not Applicable |  |  |
|      | Effdt:                                                                         | 01/08/2024              |       | Allowance:<br>Officer Category: | · · ·          |  |  |
|      | Get Details                                                                    | 7                       |       |                                 |                |  |  |
|      |                                                                                | <b>_</b>                |       |                                 |                |  |  |
|      |                                                                                |                         |       |                                 |                |  |  |

#### Procedures,

continued

| Step | Action                                  |                                        |                   |                         |  |  |  |  |
|------|-----------------------------------------|----------------------------------------|-------------------|-------------------------|--|--|--|--|
| 8    | The Request Informat                    | ion section will pop                   | ulate. Verify t   | he Grade is correct.    |  |  |  |  |
|      | Enter the Approver's                    | Empl ID and add ar                     | ny Comments       | s as appropriate. Click |  |  |  |  |
|      | Submit.                                 |                                        |                   |                         |  |  |  |  |
|      |                                         |                                        |                   |                         |  |  |  |  |
|      | Type: Add Designa                       | tor 🗸                                  | Date of Rank:     |                         |  |  |  |  |
|      | Salary Admin ENL                        | ENL Q                                  | Expected Loss     |                         |  |  |  |  |
|      | Job Code: 480093                        | Q                                      | Uniform           | Not Applicable          |  |  |  |  |
|      | Effdt: 01/08/2024                       |                                        | Officer Category: | <b>~</b>                |  |  |  |  |
|      | Get Details                             |                                        |                   |                         |  |  |  |  |
|      | Request Information                     |                                        |                   |                         |  |  |  |  |
|      | Overweight?: N<br>Grade: E6             |                                        |                   |                         |  |  |  |  |
|      | Request Approvers                       |                                        |                   |                         |  |  |  |  |
|      | Approver: 9876543                       | Q                                      | Malcolm Reynolds  |                         |  |  |  |  |
|      | Comment: Provide ad                     | lditional information for the approver | :                 |                         |  |  |  |  |
|      | Submit Resubmit                         | Withdraw                               |                   |                         |  |  |  |  |
| 9    | The action request wi                   | ll update to a <b>Pendi</b> r          | g status and l    | be routed for approval. |  |  |  |  |
|      | Approve the One                         | Member Action                          |                   |                         |  |  |  |  |
|      | <ul> <li>Request</li> </ul>             | Status:Pending                         |                   | View/Hide Comments      |  |  |  |  |
|      | Approve Transaction                     |                                        |                   |                         |  |  |  |  |
|      | Pending<br>Malcolm F<br>Initial Approve | Reynolds<br>Action Request             |                   |                         |  |  |  |  |
|      | Comment                                 | ts                                     |                   |                         |  |  |  |  |
|      | RIVER TAM at 01/08/24 - 3:35 PM         |                                        |                   |                         |  |  |  |  |
|      | Provide add                             | litional information for               | the approver.     |                         |  |  |  |  |
|      |                                         |                                        |                   |                         |  |  |  |  |